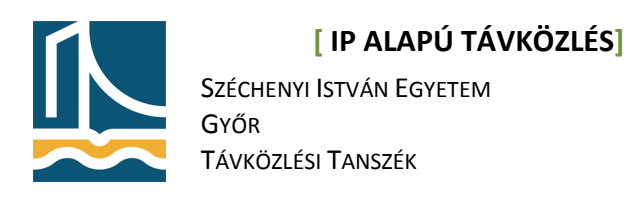

# SIP telefonközpont készítése Trixbox-szal

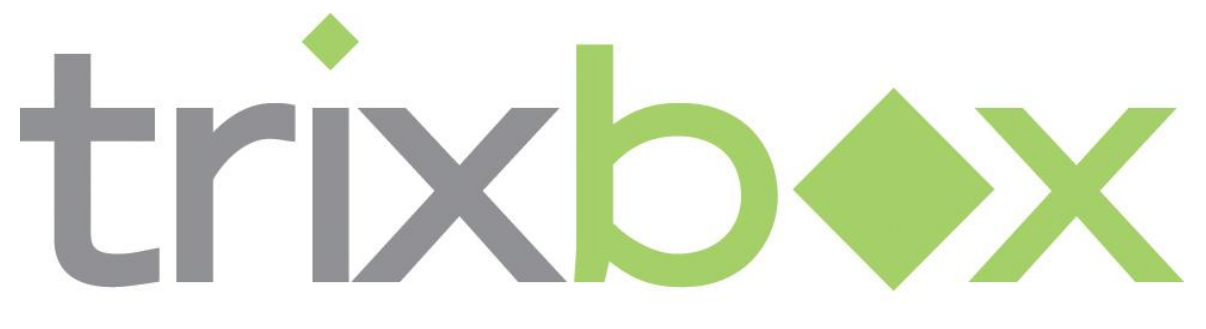

# The Open Platform for Business Telephony

Ez a leírás egy SIP telefonközpont telepítését, üzembe helyezését és konfigurálását mutatja be. Ehhez a Trixbox nevű, előre elkészített rendszert fogjuk használni, mely centOS alapú, előre telepített és konfigurált asterisket tartalmaz, melyet webes felületen tudunk konfigurálni.

Ezen jegyzet a SIP IP telefonközpont alapvető konfigurációját, és néhány alapbeállítást mutat be. A teljes Trixbox leírásra nincs mód, hisz azt több írott és elektronikus irodalom több ezer oldalon mutatja be.

Először is össze kell állítani a mérési infrastruktúrát, ehhez a következő ábra segít.

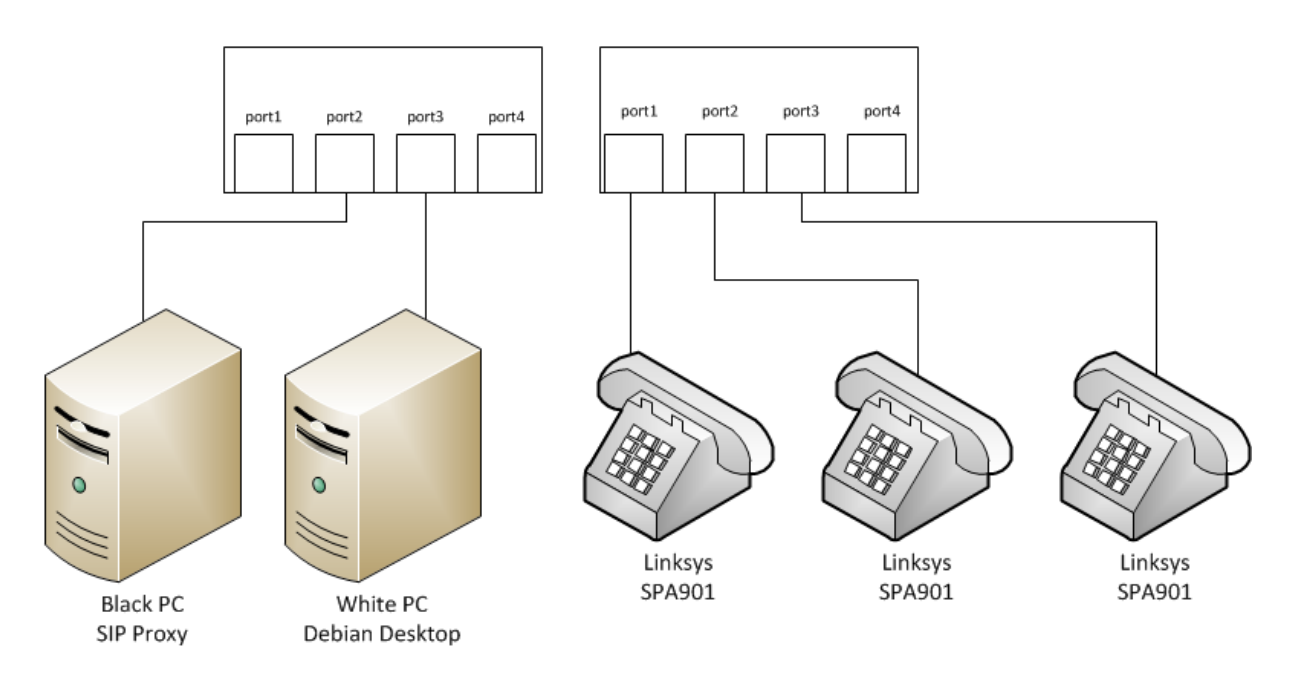

#### Ports On the table

#### 1. ábra A tesztelendő infrastruktúra

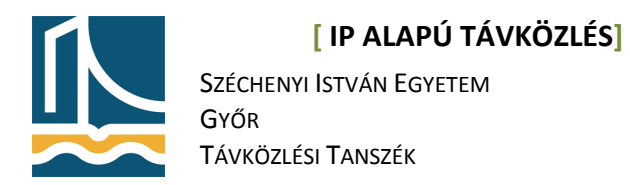

## A telepítés

Az előre elkészített Trixbox CD-ről bebootolunk a fekete gépre, majd <enter>-t ütve elindítjuk a telepítőt!

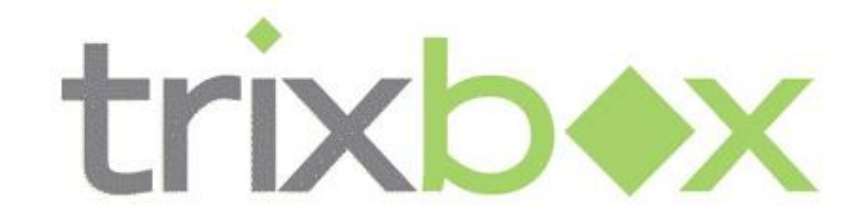

The Open Platform for Business Telephony

#### 2. ábra A Trixbox telepítőképernyőja

A telepítés teljesen automatikus, nekünk csak a root jelszót kell megadni és az időzónát, majd a rendszer már üzemkész!

#### Figyelem!!!

A Trixbox-ot <u>nem lehet</u> más operációs rendszer mellé feltelepíteni, ezért olyan gépet válasszunk erre a célra, melyen nincs fontos adat, különben súlyos adatvesztéssel kell számolnunk!

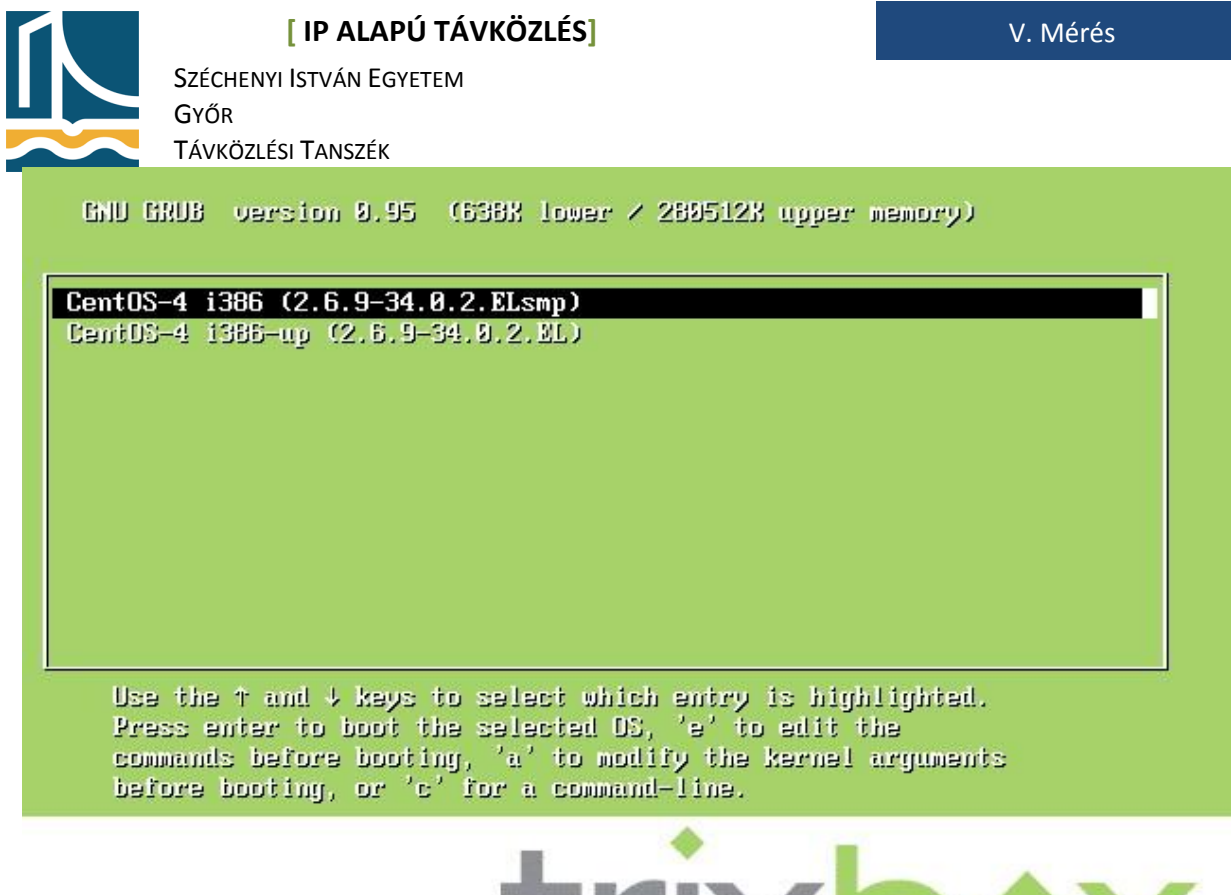

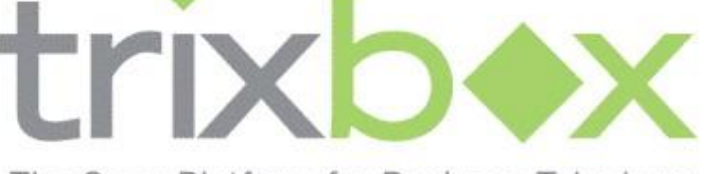

The Open Platform for Business Telephony

#### 3. ábra A Trixbox GRUB menüje

# A telefonközpont konfigurálása

A rendszer első bootoláskor lefuttatja a beállító-szkripteket, ezekkel nekünk nem kell foglalkozni. Ha a rendszer elindult, a bejelentkező képernyőn láthatjuk az aktív interfészeket, melyek segítségével webes felületen lehet a telefon-beállításokat módosítani.

Ha belépünk lehetőségünk van jelszavak módosítására.

trixbox1 login:root password: <amit telepítéskor megadtunk>

Lehetőségünk van továbbá a webes rendszer adminisztrátor-jelszavának megváltoztatására is, ezt a következőképpen tehetjük meg:

[trixbox1.localdomain ~]# passwd-maint New Password:\*\*\*\*\*\* Re-type new password:\*\*\*\*\*\*

Ezzel a új jelszót adtunk a maint felhasználónak.

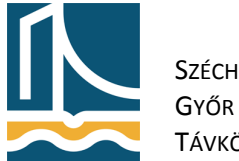

Széchenyi István Egyetem

Távközlési Tanszék

Felhívnám mindenki figyelmét arra, hogy a help-trixbox paranccsal minden lényeges parancsot megtekinthetünk. A fehér számítógép web böngészőjébe beírjuk a trixbox IP-címét, és máris elérjük a telefonközpont kezelőfelületét.

| 🔗 trixbox - User Mode - Windows Internet Explorer                                                                                                    |                                                                                                    | ) 🛛 🗙                         |
|----------------------------------------------------------------------------------------------------|----------------------------------------------------------------------------------------------------|-------------------------------|
| ⓒ                                                                                                    | <ul> <li></li></ul>                                                                                                    | <del>،</del> م                |
| Fájl Szerkesztés Nézet Kedvencek Eszközök Súgó                                                                                                    |                                                                                                    |                               |
| 👷 Kedvencek 💊 trixbox - User Mode                                                                                                    |                                                                                                    |                               |
| The Open Platform for Business Telephony                                                                                                    | Server time: 1<br>User mode                                                                                                    | [1:49:01<br>[ <u>switch</u> ] |
| Home Portal MeetMe FOP                                                                                                    |                                                                                                    |                               |
| Weer Mode           What is trixbox?           trixbox is the world's most popular Asterisk-based distribution, trixbox enables even the novice user to quickly set up a voice over IP pt such as mysql and more, trixbox can be configured to handle a single phone line for a home user, several lines for a small office, or sevent Getting Started           Trixbox is a distribution of a number of other applications. Each of these applications help you manage some portion of your trixbox dep the leading applications within trixbox:           Voicemail and Recordings           This is the Astensk Recording Interface. It provides a user friendly web interface to voicemail and call monitor recordings. As well, it provides a pulcitation helps you manage the web based conferencing ability of trixbox.           FOP           Similar to HUDlite. FOP is an operator and call-control software. FOP runs inside your web browser using Flash, vs. HUDlite which runs of | hone system and other necessary applications<br>veral T1s for a million minute a month call center.<br>ployment. Below is a brief description of some of<br>ovides access to user settings in Asterisk. |                               |
| v2.8,0.3 ©2008 Fonality, inc All Rights Reserved.                                                                                                    |                                                                                                    |                               |

#### 4. ábra A Trixbox webes frontendje

Itt a User mode melletti switch linkre kattintva belépünk **maint** felhasználóval, és az előzőleg megadott jelszóval. Ekkor az ingyenes regisztráció felugró ablakot kikapcsoljuk, és elkezdhetjük a munkát.A <PBX> menüpontban a <PBX settings>-re kattintva jutunk el a konfigurációs felületig.A FreePBX az asterisk szerver webes frontendje, mellyel a legtöbb beállítást el lehet végezni, akár távolról, interneten keresztül is. Ez a trixbox-szal automatikusan feltelepül.

Széchenyi István Egyetem

Győr Távközlési Tanszék

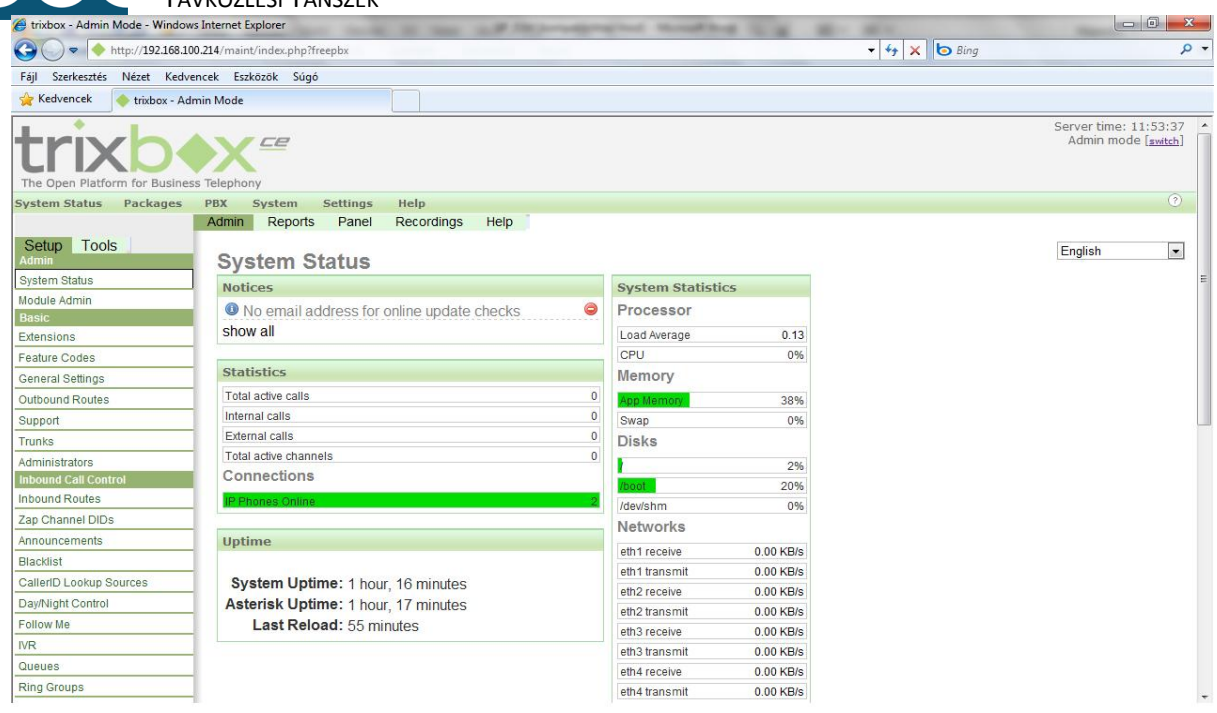

5. ábra A FREEPBX konfigurációs felület

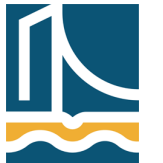

Széchenyi István Egyetem

Távközlési Tanszék

GYŐR

Felhívnám mindenki figyelmét, hogy ha a FreePBX-ben bármilyen változtatást végzünk, a főmenü fölött megjelenik egy narancsszínű link (Apply Configuration Changes), melyre rá kell kattintani, különben a változtatások nem fognak érvényesülni!

| 🏉 trixbox - Admin Mode - Window       | s Internet Explorer                                                                                                    |                                                       |   |
|---------------------------------------|----------------------------------------------------------------------------------------------------|-------------------------------------------------------|---|
| C→ → http://192.168.10                | 0.214/maint/index.php?freepbx                                                                                                    |                                                       | - |
| Fájl Szerkesztés Nézet Kedve          | encek Eszközök Súgó                                                                                                    |                                                       |   |
| 🚖 Kedvencek 🛛 🔶 trixbox - Adr         | min Mode                                                                                                    |                                                       |   |
| trixb                                 |                                                                                                    | Server time: 12:13:26<br>Admin mode [ <u>awitch</u> ] | - |
| The Open Platform for Busines         | is Telephony                                                                                                    |                                                       |   |
| System Status Packages                | PBX System Settings Help                                                                                                    | (2)                                                   |   |
| Setup Tools<br>Admin<br>System Status | Admin Reports Panel Recordings Help to Apply Configuration Changes Add an Extension Please select your Device below then click Submit                                                                                                    | English 💌                                             |   |
| Module Admin<br>Basic                 |                                                                                                    | Add Extension                                         |   |
| Extensions                            | Device                                                                                                    |                                                       |   |
| Feature Codes                         |                                                                                                    |                                                       |   |
| General Settings                      | Device Generic SIP Device                                                                                                    |                                                       |   |
| Outbound Routes                       |                                                                                                    |                                                       |   |
| Support                               | Submit                                                                                                    |                                                       |   |
| Trunks                                | Cublin                                                                                                    |                                                       |   |
| Administrators                        |                                                                                                    |                                                       | - |
| Inbound Call Control                  |                                                                                                    |                                                       |   |
| Inbound Routes                        |                                                                                                    |                                                       |   |
| Zap Channel DIDs                      |                                                                                                    |                                                       |   |
| Announcements                         |                                                                                                    |                                                       |   |
| Blacklist                             |                                                                                                    |                                                       |   |
| CallerID Lookup Sources               |                                                                                                    |                                                       |   |
| Day/Night Control                     |                                                                                                    |                                                       |   |
| Follow Me                             |                                                                                                    |                                                       |   |
| IVR                                   |                                                                                                    |                                                       |   |
| Queues                                |                                                                                                    |                                                       |   |
| Ring Groups                           |                                                                                                    |                                                       | - |
|                                       | E Contraction of the Contraction of the Contraction |                                                       |   |

#### 6. ábra Új Extenson hozzáadása

Ezek után térjünk rá a tényleges konfigurálásra! Ezt a **SETUP** menüpont alól érhetjük el. Itt a **BASIC settings** alatt különböző beállításokat tehetünk, mint például FAX- és E-mail küldési beállításokat, továbbá az operátor hívószámát adhatjuk meg, ezzel most mi nem foglalkozunk. Ami számunkra lényeges az az Extensions menüpont. Itt hozhatunk létre felhasználókat, és ezekhez tartozó telefonszámokat.

Három felhasználót fogunk létrehozni: először meg kell adni a telefon típusát, mely esetünkben **Generic SIP device** lesz, majd ha ezzel megvagyunk a Submit gombbal továbbléphetünk. Itt ki kell tölteni a "Extension number" mezőt, mely tulajdonképpen a telefonszám lesz. Most létrehozunk egy **200** -as hívószámot, a "Display Name" alapján tudhatjuk meg, hogy ki hív minket. Ha a telefonunkon van kijelző, akkor az **test1** lesz. Majd a "Secret" menüpontban adhatunk ehhez a vonalhoz egy jelszót, ez legyen **secret**. Adjuk meg a hangposta beállításokat is. Elöszőr enabled-re kell állítani a Voicemail opciót majd egy jelszót kell hozzá megadni. Ez legyen **1234** Ezeket a beállítások a Submit gombbal hagyhatjuk jóvá, de ne feledkezzünk meg a piros "Apply" linkről sem!

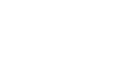

Széchenyi István Egyetem Győr

TÁVKÖZLÉSI TANSZÉK

Néhány szám, amelyet nem szabad kiosztani, mert problémákat okozhat:

| 300-399 | - | gyorshívásra lefoglalva              |
|---------|---|--------------------------------------|
| 666     | - | FAX számára lefoglalva               |
| 70-79   | - | hívástartásra lefoglalva             |
| 700-799 | - | hívástartásra lefoglalva             |
| 7777    | - | bejövő hívás tesztelésére lefoglalva |

Hozzunk létre még 2 extension-t a következő adatokkal:

- test2: extension number: 201 display name: test2 secret: secret Voicemail enabled, password: 1234
- test3: extension number: 201 display name: test3 secret: secret Voicemail enabled, password: 1234

| 🏉 trixbox - Admin Mode - Window       | ws Internet Explorer          | tool of the local division of | All Manual Street Street  | And in the second | 10.1         |                                                         |
|---------------------------------------|-------------------------------|-------------------------------|---------------------------|-------------------|--------------|---------------------------------------------------------|
| G 🕞 🗢 🔶 http://192.168.1              | 00.214/maint/index.php?freepb | K                             |                           |                   | 👻 🍫 🗙 🗔 Bing | • م                                                     |
| Fájl Szerkesztés Nézet Kedv           | rencek Eszközök Súgó          |                               |                           |                   |              |                                                         |
| 🖕 Kedvencek 🛛 🔶 trixbox - Ad          | dmin Mode                     |                               |                           |                   |              |                                                         |
| trixb                                 | ×                             |                               |                           |                   |              | Server time: 12:47:01 •<br>Admin mode [ <u>switch</u> ] |
| The Open Platform for Busine          | ss Telephony                  |                               |                           |                   |              |                                                         |
| System Status Packages                | PBX System Set                | tings Help                    | Holp C. Andu C. Statement | ing Changes       |              | U E                                                     |
| Setup Tools<br>Admin<br>System Status | Add SIP Ext                   | tension                       | пер 🥁 арру солідитат      | ion changes       |              | English 🔹                                               |
| Module Admin                          | 1                             |                               |                           |                   |              | Add Extension                                           |
| Basic                                 | Add Extension                 |                               |                           |                   |              |                                                         |
| Extensions                            |                               |                               |                           |                   |              |                                                         |
| Feature Codes                         |                               | 1000                          |                           |                   |              |                                                         |
| General Settings                      | User Extension                | 200                           |                           |                   |              |                                                         |
| Outbound Routes                       | Display Name                  | test1                         |                           |                   |              |                                                         |
| Support                               | CID Num Alias                 |                               |                           |                   |              |                                                         |
| Trunks                                | SIP Alias                     |                               |                           |                   |              |                                                         |
| Administrators                        |                               |                               |                           |                   |              |                                                         |
| Inbound Call Control                  | Extension Options             |                               |                           |                   |              |                                                         |
| Inbound Routes                        |                               |                               |                           |                   |              |                                                         |
| Zap Channel DIDs                      | Outbound CID                  |                               |                           |                   |              |                                                         |
| Announcements                         |                               | D ( )                         |                           |                   |              |                                                         |
| Blacklist                             | Ring Time                     | Default                       |                           |                   |              |                                                         |
| CallerID Lookup Sources               | Call Waiting                  | Enable 💌                      |                           |                   |              |                                                         |
| Day/Night Control                     | Call Screening                | Disable                       |                           |                   |              |                                                         |
| Follow Me                             | Emergency CID                 |                               |                           |                   |              |                                                         |
| IVR                                   | 1                             |                               |                           |                   |              |                                                         |
| Queues                                | Assigned DID/CID              |                               |                           |                   |              |                                                         |
| Ring Groups                           |                               |                               |                           |                   |              |                                                         |
|                                       | -1                            |                               |                           |                   |              | +                                                       |

#### 7. ábra Extension beállításai

Ha ezzel megvagyunk, és jóváhagytuk a beállításokat, nincs más dolgunk, mint a telefonokat beüzemelni.

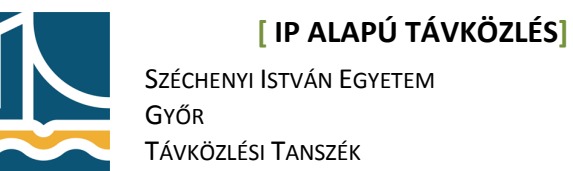

# 0A Telefonok konfigurálása

#### SPA901/SPA921 SIP IP telefonok beállítása

A telefont a hálózatba dugva megvárjuk, míg a jobb felső sarokban lévő hibajelző ki nem alszik, így biztosan felbootolt a telefonunk, a status LED sárgán világít, mivel nem tudott bejelentkezni a rendszerbe. A *SPA901* telefonon "\*\*\*\*"-ot tárcsázva egy menühöz jutunk. Itt 110#-tel meghallgathatjuk a telefon IP - címét angolul. Az SPA921 - es IP - telefonon könnyebb dolgunk van, hiszen ez a telefon kijelzővel rendelkezik. Itt a menü gombot lenyomva és a 9-es, azaz Network menüpontot kiválasztva megtudhatjuk a telefon IP - címét.

Az eddig használt számítógép web böngészőjébe beírjuk a telefon IP - címét, és ezzel elérjük a telefon konfigurációs felületét.

| InfoSystemUserSystemInformationDHCP:EnaHost Name:SipCurrent Netmask:255Primary DNS:192Secondary DNS:193Product InformationProduct InformationProduct Name:SP/Software Version:5.1MAC Address:000Licenses:NorPhone Status6/1Current Time:8/1Broadcast Pkts Sent:4Broadcast Pkts Sent:4Broadcast Pkts Recv:486Broadcast Pkts Recv:610RTP Packets Sent:735SIP Messages Sent:154SIP Messages Recv:154External IP:154                                                                                                    | bled<br>uraSPA<br>255.255.0<br>168.100.1<br>224.128.28 193.224.<br>4-901<br>.5<br>E08DB10DE<br>re                        | Current IP:<br>Domain:<br>Current Gateway:<br>128.1<br>Serial Number:<br>Hardware Version:<br>Client Certificate:   | Admin Login basic Ladvanced<br>Call History<br>192.168.100.205<br>tilb.sze.hu<br>192.168.100.1<br>8801AFA11563<br>1.0.0(8e17)<br>Installed |
|----------------------------------------------------------------------------------------------------|----------------------------------------------------------------------------------------------------|----------------------------------------------------------------------------------------------------|----------------------------------------------------------------------------------------------------|
| System Information         DHCP:       Ena         Host Name:       Sip         Current Netmask:       252         Primary DNS:       192         Secondary DNS:       193         Product Information       Product Name:         Product Name:       SP/         Software Version:       5.1         MAC Address:       000         Licenses:       Nor         Phone Status       Current Time:         Current Time:       8/1         Broadcast Pkts Sent:       4         Broadcast Pkts Sent:       4         Broadcast Pkts Sent:       739         RTP Packets Sent:       739         SIP Messages Sent:       152         SIP Messages Sent:       152         SIP Messages Recv:       154         External IP:       154 | ibled<br>uraSPA<br>255.255.0<br>168.100.1<br>224.128.28 193.224.<br>                                                     | Current IP:<br>Domain:<br>Current Gateway:<br>128.1<br>Serial Number:<br>Hardware Version:<br>Client Certificate:   | 192.168.100.205<br>tilb.sze.hu<br>192.168.100.1<br>8801AFA11563<br>1.0.0(8e17)<br>Installed                                                |
| System Information         DHCP:       Ena         Host Name:       Sip         Current Netmask:       255         Primary DNS:       192         Secondary DNS:       193         Product Information       Product Name:         Product Name:       SP/         Software Version:       5.1         MAC Address:       000         Licenses:       Nor         Phone Status       Current Time:         Current Time:       8/1         Broadcast Pkts Sent:       4         Broadcast Pkts Sent:       4         Broadcast Pkts Sent:       739         RTP Packets Sent:       739         SIP Messages Sent:       152         SIP Messages Sent:       152         SIP Messages Recv:       154         External IP:       154 | bled<br>uraSPA<br>255.255.0<br>168.100.1<br>224.128.28 193.224.<br><br>6-901<br>.5<br>E08DB10DE<br>.e<br>0/2007 00:39:35 | Current IP:<br>Domain:<br>Current Gateway:<br>128.1<br>Serial Number:<br>Hardware Version:<br>Client Certificate:   | 192.168.100.205<br>tilb.sze.hu<br>192.168.100.1<br>8801AFA11563<br>1.0.0(8e17)<br>Installed                                                |
| DICP:       End         Host Name:       Sip         Current Netmask:       255         Primary DNS:       192         Secondary DNS:       193         Product Information       Product Name:         Product Name:       SP/         Software Version:       5.1         MAC Address:       000         Licenses:       Nor         Phone Status       Current Time:         Current Time:       8/1         Broadcast Pkts Sent:       4         Broadcast Pkts Sent:       4         Broadcast Pkts Sent:       739         RTP Packets Sent:       739         RTP Packets Sent:       735         SIP Messages Sent:       152         SIP Messages Sent:       154         External IP:       154                             | uraSPA<br>5.255.255.0<br>1.168.100.1<br>5.224.128.28 193.224.<br>4-901<br>5.5<br>E08DB10DE<br>1e<br>0/2007 00:39:35      | Domain:<br>Current Gateway:<br>128.1<br>Serial Number:<br>Hardware Version:<br>Client Certificate:                  | 192.188.100.203<br>tilb.sze.hu<br>192.168.100.1<br>8801AFA11563<br>1.0.0(8e17)<br>Installed                                                |
| Note Name:       Sip         Current Netmask:       255         Primary DNS:       192         Secondary DNS:       193         Product Information       Product Name:         Product Name:       SP/         Software Version:       5.1         MAC Address:       000         Licenses:       Nor         Phone Status       6/1         Current Time:       8/1         Broadcast Pkts Sent:       4         Broadcast Pkts Sent:       4         Broadcast Pkts Sent:       735         RTP Packets Sent:       735         SIP Messages Sent:       152         SIP Messages Recv:       154         External IP:       54                                                                                                    | 0/3594<br>5.255.255.0<br>1.168.100.1<br>1.224.128.28 193.224.<br>4-901<br>.5<br>E08DB10DE<br>1e<br>0/2007 00:39:35       | Domain:<br>Current Gateway:<br>128.1<br>Serial Number:<br>Hardware Version:<br>Client Certificate:<br>Elansed Time: | 192.168.100.1<br>8801AFA11563<br>1.0.0(8e17)<br>Installed                                                                                  |
| Current Netmask:       253         Primary DNS:       192         Secondary DNS:       193         Product Information       Product Name:         Product Name:       SP/         Software Version:       5.1         MAC Address:       000         Licenses:       Nor         Phone Status       6/1         Current Time:       8/1         Broadcast Pkts Sent:       4         Broadcast Pkts Sent:       4         Broadcast Pkts Sent:       735         RTP Packets Sent:       735         SIP Messages Sent:       152         SIP Messages Sent:       154         External IP:       54                                                                                                    | 0/2007 00:39:35                                                                                                    | Serial Number:<br>Hardware Version:<br>Client Certificate:                                                          | 8801AFA11563<br>1.0.0(8e17)<br>Installed                                                                                                   |
| Printery DNS:       192         Secondary DNS:       193         Product Information       193         Product Name:       SP/         Software Version:       5.1         MAC Address:       000         Licenses:       Nor         Phone Status       193         Current Time:       8/1         Broadcast Pkts Sent:       4         Broadcast Pkts Necv:       488         Broadcast Pkts Sent:       1         RTP Packets Sent:       739         RTP Packets Recv:       810         SIP Messages Sent:       152         SIP Messages Recv:       154         External IP:       154                                                                                                    | A-901<br>.5<br>E08DB10DE<br>e<br>0/2007 00:39:35                                                                         | 128.1<br>Serial Number:<br>Hardware Version:<br>Client Certificate:<br>Elansed Time:                                | 8801AFA11563<br>1.0.0(8e17)<br>Installed                                                                                                   |
| Secondary DNS:       193         Product Information         Product Name:       SP/         Software Version:       5.1         MAC Address:       000         Licenses:       Nor         Phone Status       000         Current Time:       8/1         Broadcast Pkts Sent:       4         Broadcast Pkts Recv:       486         Broadcast Pkts Sent:       739         RTP Packets Sent:       739         RTP Packets Recv:       810         SIP Messages Sent:       152         SIP Messages Recv:       154         External IP:       154                                                                                                    | 0/2007 00:39:35                                                                                                    | Serial Number:<br>Hardware Version:<br>Client Certificate:<br>Elansed Time:                                         | 8801AFA11563<br>1.0.0(8e17)<br>Installed                                                                                                   |
| Product Information         Product Name:       SP/         Software Version:       5.1         MAC Address:       000         Licenses:       Nor         Phone Status       000         Current Time:       8/1         Broadcast Pkts Sent:       4         Broadcast Pkts Recv:       488         Broadcast Pkts Sent:       0         RTP Packets Sent:       739         RTP Packets Recv:       810         SIP Messages Sent:       152         SIP Messages Recv:       154         External IP:       154                                                                                                    | A-901<br>.5<br>IE08DB10DE<br>Ie<br>0/2007 00:39:35                                                                       | Serial Number:<br>Hardware Version:<br>Client Certificate:<br>Elansed Time:                                         | 8801AFA11563<br>1.0.0(8e17)<br>Installed                                                                                                   |
| Product Name:       SP/         Software Version:       5.1         MAC Address:       000         Licenses:       Nor         Phone Status       Current Time:         Broadcast Pkts Sent:       4         Broadcast Pkts Recv:       488         Broadcast Pkts Sent:       739         RTP Packets Sent:       739         RTP Packets Recv:       810         SIP Messages Sent:       152         SIP Messages Recv:       154         External IP:       154                                                                                                    | A-901<br>.5<br>IE08DB10DE<br>Ie<br>0/2007 00:39:35                                                                       | Serial Number:<br>Hardware Version:<br>Client Certificate:<br>Elansed Time:                                         | 8801AFA11563<br>1.0.0(8e17)<br>Installed                                                                                                   |
| Software Version:       5.1         MAC Address:       000         Licenses:       Nor         Phone Status       000         Current Time:       8/1         Broadcast Pkts Sent:       4         Broadcast Pkts Recv:       488         Broadcast Pkts Sent:       4         Broadcast Pkts Recv:       488         Broadcast Pkts Sent:       739         RTP Packets Sent:       739         RTP Packets Recv:       810         SIP Messages Sent:       152         SIP Messages Recv:       154         External IP:       154                                                                                                    | 55<br>E08DB10DE<br>e<br>0/2007 00:39:35                                                                                  | Hardware Version:<br>Client Certificate:                                                                            | 1.0.0(8e17)<br>Installed                                                                                                    |
| MAC Address: 000<br>Licenses: Nor<br>Phone Status<br>Current Time: 8/1<br>Broadcast Pkts Sent: 4<br>Broadcast Pkts Recv: 488<br>Broadcast Pkts Dropped: 0<br>RTP Packets Sent: 739<br>RTP Packets Recv: 810<br>SIP Messages Sent: 152<br>SIP Messages Recv: 154<br>External IP:                                                                                                    | 0/2007 00:39:35                                                                                                    | Client Certificate:                                                                                                 | Installed                                                                                                    |
| Nor       Nor         Phone Status       0         Current Time:       8/1         Broadcast Pkts Sent:       4         Broadcast Pkts Recv:       486         Broadcast Pkts Dropped:       0         RTP Packets Sent:       739         RTP Packets Recv:       810         SIP Messages Sent:       152         SIP Messages Recv:       154         External IP:       154                                                                                                    | 0/2007 00:39:35                                                                                                    | Elansed Time:                                                                                                    | Instance                                                                                                    |
| Phone StatusCurrent Time:8/1Broadcast Pkts Sent:4Broadcast Pkts Recv:488Broadcast Pkts Dropped:0RTP Packets Sent:739RTP Packets Recv:810SIP Messages Sent:152SIP Messages Recv:154External IP:154                                                                                                    | 0/2007 00:39:35                                                                                                    | Elansed Time:                                                                                                    |                                                                                                    |
| Current Time:8/1Broadcast Pkts Sent:4Broadcast Pkts Recv:488Broadcast Pkts Dropped:0RTP Packets Sent:739RTP Packets Recv:810SIP Messages Sent:152SIP Messages Recv:154External IP:154                                                                                                    | 0/2007 00:39:35                                                                                                    | Elansed Time:                                                                                                    |                                                                                                    |
| Content nime.       0/1         Broadcast Pkts Sent:       4         Broadcast Pkts Recv:       488         Broadcast Pkts Dropped:       0         RTP Packets Sent:       739         RTP Packets Recv:       810         SIP Messages Sent:       152         SIP Messages Recv:       154         External IP:       154                                                                                                    | 0/200/ 00.39.33                                                                                                    |                                                                                                    | 21,54,24                                                                                                    |
| Broadcast Pkts Sent. 4<br>Broadcast Pkts Recv: 486<br>Broadcast Pkts Dropped: 0<br>RTP Packets Sent: 739<br>RTP Packets Recv: 810<br>SIP Messages Sent: 152<br>SIP Messages Recv: 154<br>External IP:                                                                                                    |                                                                                                    | Broadcast Bytes Sept                                                                                                | 1260                                                                                                    |
| Broadcast Pkts Dropped: 0<br>RTP Packets Sent: 739<br>RTP Packets Recv: 810<br>SIP Messages Sent: 152<br>SIP Messages Recv: 154<br>External IP:                                                                                                    | 41                                                                                                    | Broadcast Bytes Berry                                                                                               | 2947584                                                                                                    |
| RTP Packets Sent: 739<br>RTP Packets Recv: 810<br>SIP Messages Sent: 152<br>SIP Messages Recv: 154<br>External IP:                                                                                                    | 71                                                                                                    | Broadcast Bytes Dropped:                                                                                            | 0                                                                                                    |
| RTP Packets Recv: 810<br>SIP Messages Sent: 152<br>SIP Messages Recv: 154<br>External IP:                                                                                                    | in .                                                                                                    | PTP Bytes Sent:                                                                                                    | 1686752                                                                                                    |
| SIP Messages Sent: 152<br>SIP Messages Recv: 154<br>External IP:                                                                                                    | 18                                                                                                    | DTD Bytes Decy                                                                                                    | 1297280                                                                                                    |
| SIP Messages Recv: 154<br>External IP:                                                                                                    | 4                                                                                                    | SID Bytes Sent:                                                                                                    | 657849                                                                                                    |
| External IP:                                                                                                    | 3                                                                                                    | SID Bytes Decy:                                                                                                    | 774274                                                                                                    |
|                                                                                                    |                                                                                                    | Sir bytes keev.                                                                                                    | (14214                                                                                                    |
| Evt 1 Statue                                                                                                    |                                                                                                    |                                                                                                    |                                                                                                    |
| Registration State: Fail                                                                                                    | ed                                                                                                    | Last Registration At:                                                                                               | 8/9/2007 23:34:42                                                                                                    |
| Next Registration In: 876                                                                                                    | c                                                                                                    | Message Waiting:                                                                                                    | No                                                                                                    |
| Mapped SIP Port:                                                                                                    | -                                                                                                    | Hossage Walking.                                                                                                    | 110                                                                                                    |
| Call 1 Status                                                                                                    |                                                                                                    |                                                                                                    |                                                                                                    |
| Call State: Idl                                                                                                    |                                                                                                    | Tope                                                                                                    | None                                                                                                    |
| Encoder:                                                                                                    |                                                                                                    | Decoder:                                                                                                    | Hone                                                                                                    |
| Type:                                                                                                    |                                                                                                    | Remote Hold                                                                                                    |                                                                                                    |
| Callback:                                                                                                    |                                                                                                    | Peer Name:                                                                                                    |                                                                                                    |
| Peer Phone:                                                                                                    |                                                                                                    | Duration:                                                                                                    |                                                                                                    |
| Packets Sent:                                                                                                    |                                                                                                    | Parkets Recy                                                                                                    |                                                                                                    |
| Bytes Sent:                                                                                                    |                                                                                                    | Bytes Recy:                                                                                                    |                                                                                                    |
| Decode Latency:                                                                                                    |                                                                                                    | litter:                                                                                                    |                                                                                                    |

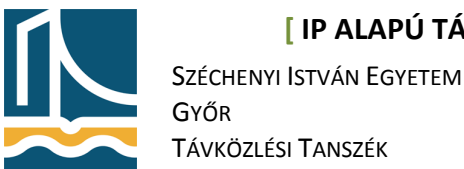

Az Ext 1 status jelzi, hogy a regisztráció nem sikerült, ehhez be kell jelentkezünk adminként, melyet a jobb felső sarokban lévő "Admin login" linkre kattintva tehetjük meg új menüpontokat érhetünk el. Innen számtalan beállítási lehetőség nyílik előttünk, melyek legtöbbjére nem lesz szükség.

Ha ezzel megvagyunk, az Ext 1 menüpontra kattintva beállíthatjuk, hogy telefonunk milyen számmal regisztrálódjon a szerveren, és itt állíthatjuk be a szerver IP - címét is.

A rengeteg beállítást itt is mellőzhetjük, mivel azokkal a telefon más, különböző kapcsolódási megoldásait állíthatjuk be.

| Sipura SPA Configuration - Windows In | admin/                         | a firm of                   | strange of Manufact    | - 4 × 192.168.100.244                       | <u>× م</u> |
|---------------------------------------|--------------------------------|-----------------------------|------------------------|---------------------------------------------|------------|
| Fájl Szerkesztés Nézet Kedvencek      | Eszközök Súgó                  |                             |                        |                                             |            |
| 🚖 Kedvencek 🛛 🙁 🔹 🔶 trixbox - Ad      | Imin Mode 🛛 🏾 🏉 Sipura SPA Cor | nfigurati X                 |                        |                                             |            |
|                                       |                                | iys <sup>®</sup>            | l inkeve Te            | elephone Configuration                      | *          |
|                                       | A DIVISION OF LISCO SY         | stems, inc.                 | Liikaya ie             | sephone conliguration                       |            |
|                                       | Info System SIP Region         | nal Phone <b>Ext 1</b> User | 9<br>9                 | User Login basic   advanced<br>Call History |            |
|                                       | General                        |                             |                        |                                             |            |
|                                       | Line Enable:                   | yes 👻                       |                        |                                             |            |
|                                       | NAT Settings                   |                             |                        |                                             |            |
|                                       | NAT Mapping Enable:            | no 🔻                        | NAT Keep Alive Enable: | no 🔻                                        |            |
|                                       |                                |                             |                        |                                             |            |
|                                       | SIP Settings                   | 5060                        | SIR Debug Option:      | 2028                                        |            |
|                                       | on ror.                        | 5000                        | Stir Debug Option.     | none                                        | =          |
|                                       | Call Feature Settings          |                             |                        |                                             |            |
|                                       | Message Waiting:               | no 🔻                        | Default Ring:          | 1.                                          |            |
|                                       | Mailbox ID:                    |                             |                        |                                             |            |
| 100 M                                 | Proxy and Registration         |                             |                        |                                             |            |
|                                       | Proxy:                         | 192.168.100.214             | Register:              | yes 🔻                                       |            |
|                                       | Make Call Without Reg:         | no 👻                        | Register Expires:      | 3600                                        |            |
| -                                     | Ans Call Without Reg:          | no 🔻                        |                        |                                             |            |
|                                       | Culture in the formation       |                             |                        |                                             |            |
|                                       | Display Name:                  | user?                       | User ID:               | 201                                         |            |
|                                       | Password:                      | ********                    | Use Auth ID:           | 10 -                                        |            |
|                                       | Auth ID:                       |                             |                        |                                             |            |
|                                       |                                |                             |                        |                                             |            |
|                                       | Audio Configuration            |                             |                        |                                             |            |
|                                       | Preferred Codec:               | G711u •                     | Use Pret Codec Only:   | no 🔻                                        |            |
|                                       | Silence Supp Enable:           | no 👻                        | DTMF Tx Method:        | Auto 👻                                      |            |
| 1                                     |                                | Undo All Changes            | Submit All Changes     |                                             | *          |

Ebben a menüpontban csak a "Proxy" mezőt kell kitölteni a Trixbox IP - címével, majd a "Display Name"-t és a "User ID", valamit a "Password" mezőt. Ha mindennel végeztünk, kattintsuk a "Submit all changes" gombra a lap alján, és ha az "Info" menüben a "Registration State" állapota Registered, telefonunk máris üzemkész.

- Proxy: <A SIP Proxy IP címe> •
- Display name: user1
- User ID: 200
- Password(secret):secret

| [ IP                      | ALAPÚ TÁV                                                        | KÖZLÉS                                                                                                    | ]                                                                                                    |                                                                                                    | V. Mérés                                                                                                    |
|---------------------------|------------------------------------------------------------------|----------------------------------------------------------------------------------------------------|----------------------------------------------------------------------------------------------------|----------------------------------------------------------------------------------------------------|----------------------------------------------------------------------------------------------------|
| HENYI ISTV                | /án Egyftem                                                      |                                                                                                    |                                                                                                    |                                                                                                    |                                                                                                    |
|                           |                                                                  |                                                                                                    |                                                                                                    |                                                                                                    |                                                                                                    |
| Γ.<br>(Ö7) έςι <b>Τ</b> Α |                                                                  |                                                                                                    |                                                                                                    |                                                                                                    |                                                                                                    |
| COZLESI TA                | NSZEK                                                            |                                                                                                    |                                                                                                    |                                                                                                    |                                                                                                    |
|                           | 0                                                                |                                                                                                    |                                                                                                    |                                                                                                    |                                                                                                    |
| CG                        | VC°                                                              |                                                                                                    |                                                                                                    |                                                                                                    |                                                                                                    |
| 1-                        |                                                                  |                                                                                                    | 1 - 1                                                                                                    | - T-1                                                                                                    | 1 C                                                                                                    |
| isco Syst                 | ems, Inc.                                                        |                                                                                                    | LINKSY                                                                                                    | /s i eiep                                                                                                    | none Comguration                                                                                                    |
| D Drouici                 | oping Begions                                                    | Bhone                                                                                                    | Fut 1 Licor                                                                                                    |                                                                                                    | User Login basic   advanced<br>Call Histor                                                                                                    |
| Provisi                   |                                                                  | Phone                                                                                                    | Ext I Oser                                                                                                    |                                                                                                    |                                                                                                    |
|                           |                                                                  |                                                                                                    |                                                                                                    |                                                                                                    |                                                                                                    |
| n                         |                                                                  |                                                                                                    |                                                                                                    |                                                                                                    |                                                                                                    |
|                           | Enabled                                                          |                                                                                                    | Current IP:                                                                                                    |                                                                                                    | 192.168.100.205                                                                                                    |
|                           | SipuraSPA                                                        |                                                                                                    | Domain:                                                                                                    |                                                                                                    | tilb.sze.hu                                                                                                    |
|                           | 255,255,255,0                                                    |                                                                                                    | Current Gateway                                                                                                    |                                                                                                    | 192.168.100.1                                                                                                    |
|                           | 192.168.100.1                                                    |                                                                                                    |                                                                                                    |                                                                                                    |                                                                                                    |
|                           | 193.224.128.28                                                   | 193.224.1                                                                                                    | .28.1                                                                                                    |                                                                                                    |                                                                                                    |
| in                        |                                                                  |                                                                                                    |                                                                                                    |                                                                                                    |                                                                                                    |
|                           | SPA-901                                                          |                                                                                                    | Serial Number:                                                                                                    |                                                                                                    | 8801AFA11563                                                                                                    |
|                           | 5.1.5                                                            |                                                                                                    | Hardware Version                                                                                                    | ů.                                                                                                    | 1.0.0(8e17)                                                                                                    |
|                           | 000E08DB10DE                                                     |                                                                                                    | Client Certificate:                                                                                                    |                                                                                                    | Installed                                                                                                    |
|                           | None                                                             |                                                                                                    |                                                                                                    |                                                                                                    |                                                                                                    |
|                           |                                                                  |                                                                                                    |                                                                                                    |                                                                                                    |                                                                                                    |
|                           | 8/10/2007 01:0                                                   | 0.22                                                                                                    | Elansed Time:                                                                                                    |                                                                                                    | 00:00:01                                                                                                    |
| •                         | 2                                                                | 0.22                                                                                                    | Broadcast Bytes                                                                                                    | Sent                                                                                                    | 684                                                                                                    |
|                           | 2                                                                |                                                                                                    | Broadcast Bytes                                                                                                    | Perv:                                                                                                    | 120                                                                                                    |
| ned                       | 0                                                                |                                                                                                    | Broadcast Bytes I                                                                                                    | Dropped:                                                                                                    | 0                                                                                                    |
| ipea.                     | 0                                                                |                                                                                                    | DTD Bytes Sent:                                                                                                    | stopped.                                                                                                    | 0                                                                                                    |
|                           | 0                                                                |                                                                                                    | RTP Bytes Bery                                                                                                    |                                                                                                    | 0                                                                                                    |
|                           | 4                                                                |                                                                                                    | SIP Bytes Sent                                                                                                    |                                                                                                    | 1871                                                                                                    |
|                           | 4                                                                |                                                                                                    | SID Bytes Decu                                                                                                    |                                                                                                    | 2013                                                                                                    |
|                           | 0                                                                |                                                                                                    | SIF Dytes Recv.                                                                                                    |                                                                                                    | 2913                                                                                                    |
| -                         |                                                                  |                                                                                                    |                                                                                                    |                                                                                                    |                                                                                                    |
| - (                       | Desistand                                                        | )                                                                                                    | Last Degistration                                                                                                    | 0+.                                                                                                    | 8/10/2007 01:00:21                                                                                                    |
| . (                       | 2540 c                                                           | )                                                                                                    | Massage Waiting                                                                                                    | AG                                                                                                    | 0/10/2007 01:00:21                                                                                                    |
|                           | 2203.2                                                           | 1                                                                                                    | message waiting;                                                                                                    |                                                                                                    | NO                                                                                                    |
| -                         |                                                                  |                                                                                                    |                                                                                                    |                                                                                                    |                                                                                                    |
|                           |                                                                  |                                                                                                    |                                                                                                    |                                                                                                    |                                                                                                    |
|                           | Idle                                                             |                                                                                                    | Tone:                                                                                                    |                                                                                                    | None                                                                                                    |
|                           |                                                                  |                                                                                                    | Decoder:                                                                                                    |                                                                                                    |                                                                                                    |
|                           |                                                                  |                                                                                                    | Remote Hold:                                                                                                    |                                                                                                    |                                                                                                    |
|                           |                                                                  |                                                                                                    | Peer Name:                                                                                                    |                                                                                                    |                                                                                                    |
|                           |                                                                  |                                                                                                    | Duration:                                                                                                    |                                                                                                    |                                                                                                    |
|                           |                                                                  |                                                                                                    | Packets Recv:                                                                                                    |                                                                                                    |                                                                                                    |
|                           |                                                                  |                                                                                                    | Bytes Recv:                                                                                                    |                                                                                                    |                                                                                                    |
|                           |                                                                  |                                                                                                    | Ditter:                                                                                                    |                                                                                                    |                                                                                                    |
|                           | r Provisi<br>Provisi<br>Provisi<br>Provisi<br>Provisi<br>Provisi | IP ALAPÚ TÁV         CHENYI ISTVÁN EGYETEM         R         KÖZLÉSI TANSZÉK         IP Provisioning         Regiona         IP Provisioning         Regiona         IP Provisioning         Regiona         IP SPA         SipuraSPA         255.255.255.0         192.168.100.1         193.224.128.28         IN SPA-901         S.1.5         000E08DB10DE         None         8/10/2007 01:0         Ki G         Idle | IP ALAPÚ TÁVKÖZLÉS   CHENYI ISTVÁN EGYETEM   R   KÖZLÉSI TANSZÉK   SOSSECS SYSTEMS, Inc.   IP Provisioning Regional Phone   Inc.   IP Provisioning Regional Phone   SipuraSPA<br>255.255.0<br>192.168.100.1<br>193.224.128.28 193.224.1   ON   SPA-901<br>5.1.5<br>000E08DB10DE<br>None   S/10/2007 01:00:22   C   ON   SPA-901<br>5.1.5<br>000E08DB10DE<br>None   S/10/2007 01:00:22   C   ON   SPA-901<br>5.1.5<br>000E08DB10DE<br>None   S/10/2007 01:00:22   C   O   O   O   O   O   O   O   O   O   O   O   O   O   O   O   O   O   O   O   O   O   O   O   O   O   O   O   O <td>[IP ALAPÚ TÁVKÖZLÉS]         CHENYI ISTVÁN EGYETEM         R         KÖZLÉSI TANSZÉK         Linksy         Linksy         SiguraSPA       Domain:         255.255.05       Current IP:         SiguraSPA       Domain:         255.255.255.0       Current Gateway         192.168.100.1         Start Registration         Start Registration         Start Registration         Start Registration         <td< td=""><td>IP ALAPÚ TÁVKÖZLÉS]         EXENYI ISTVÁN EGYETEM<br/>R         KOZLÉSI TANSZÉK         Linksys Telepe<br/>Sisco Systems, Inc.         IP Provisioning Regional Phone Ext 1 User         IP Provisioning Regional Phone Ext 1 User         IP Provisioning Regional Phone Ext 1 User         IP SipuraSPA         SipuraSPA         255.255.255.0         Current IP:         255.255.255.0         Current Gateway:         192.168.100.1         193.224.128.28 193.224.128.1         Serial Number:         51.5         Hardware Version:         000E0B0B10DE         000E0B0B10DE         0       Broadcast Bytes Sent:         10       Broadcast Bytes Nets:         10       RTP Bytes Recv:         10       RTP Bytes Sent:         10       SIP Bytes Sent:         11       SIP Bytes Recv:         11       Besage Waiting:</td></td<></td> | [IP ALAPÚ TÁVKÖZLÉS]         CHENYI ISTVÁN EGYETEM         R         KÖZLÉSI TANSZÉK         Linksy         Linksy         SiguraSPA       Domain:         255.255.05       Current IP:         SiguraSPA       Domain:         255.255.255.0       Current Gateway         192.168.100.1         Start Registration         Start Registration         Start Registration         Start Registration <td< td=""><td>IP ALAPÚ TÁVKÖZLÉS]         EXENYI ISTVÁN EGYETEM<br/>R         KOZLÉSI TANSZÉK         Linksys Telepe<br/>Sisco Systems, Inc.         IP Provisioning Regional Phone Ext 1 User         IP Provisioning Regional Phone Ext 1 User         IP Provisioning Regional Phone Ext 1 User         IP SipuraSPA         SipuraSPA         255.255.255.0         Current IP:         255.255.255.0         Current Gateway:         192.168.100.1         193.224.128.28 193.224.128.1         Serial Number:         51.5         Hardware Version:         000E0B0B10DE         000E0B0B10DE         0       Broadcast Bytes Sent:         10       Broadcast Bytes Nets:         10       RTP Bytes Recv:         10       RTP Bytes Sent:         10       SIP Bytes Sent:         11       SIP Bytes Recv:         11       Besage Waiting:</td></td<> | IP ALAPÚ TÁVKÖZLÉS]         EXENYI ISTVÁN EGYETEM<br>R         KOZLÉSI TANSZÉK         Linksys Telepe<br>Sisco Systems, Inc.         IP Provisioning Regional Phone Ext 1 User         IP Provisioning Regional Phone Ext 1 User         IP Provisioning Regional Phone Ext 1 User         IP SipuraSPA         SipuraSPA         255.255.255.0         Current IP:         255.255.255.0         Current Gateway:         192.168.100.1         193.224.128.28 193.224.128.1         Serial Number:         51.5         Hardware Version:         000E0B0B10DE         000E0B0B10DE         0       Broadcast Bytes Sent:         10       Broadcast Bytes Nets:         10       RTP Bytes Recv:         10       RTP Bytes Sent:         10       SIP Bytes Sent:         11       SIP Bytes Recv:         11       Besage Waiting: |

Konfiguráljuk fel a másik 2 telefont is, figyelve a helyes adatokra!

test2:

- Proxy: <A SIP Proxy IP címe>
- Display name: user2
- User ID: 201
- Password(secret):**secret**

test3:

- Proxy: < A SIP Proxy IP címe>
- Display name: user3

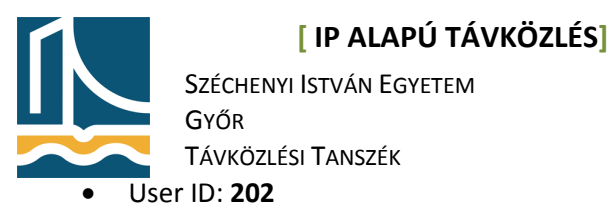

• Password(secret):secret

Ha az összes telefon regisztrálva van, kezdeményezhetünk teszthívásokat a 200,201,202 telefonszámok között. Kipróbálhatjuk a Hangposta szolgáltatást is. Ehhez a telefont nem szabad felvenni, és a maximális csörgési idő lejártával (ez alapértelmezetten 15sec, de ha hangposta nincs beállítva ezt az értéket nem veszi figyelembe a Trixbox) automatikusan hangpostára kapcsol.

Ezt a hívott telefonon a \*97-es szám tárcsázásával lehet visszahallgatni.

## További szolgáltatások beállítása:

#### Hívócsoport:

A hívócsoport beállításával lehetőségünk van egyszerre több telefont is felhívni. A **Setup** menüre kattintva e **Ring Group** menüpont jelenik meg, melyben létrehozhatjuk a hívócsoportokat.

Először a hívócsoport számát, majd az **Extensions List** mezőben azokat a számokat kell beírni, melyeket fel szeretnénk egyszerre hívni(jelen esetben ez legyen **201,202**). Majd a **Destination if no answer** alatt megadhatjuk, hogy mi történjen, ha senki nem veszi fel a telefont. Itt érdemes a **Busy**, azaz foglalt jelzést beállítani, de átirányíthatjuk most telefonszámra vagy hívócsoportra is a hívásunkat.

| C trixbox - Admin Mode - Windows                               | Internet Explorer               | a and thread that   | Mandalan                         |                 |
|----------------------------------------------------------------|---------------------------------|---------------------|----------------------------------|-----------------|
| → http://192.168.100                                           | 0.214/maint/index.php?freepbx   |                     |                                  | • م             |
| Fájl Szerkesztés Nézet Kedver                                  | ncek Eszközök Súgó              |                     |                                  |                 |
| 🚖 Kedvencek 🛛 😁 🔹 🔶 trixbo                                     | ox - Admin Mode 🛛 🗙 🌈 Sipura SP | A Configuration     |                                  |                 |
| oystem status - Lachages                                       | Admin Deports Danel             | Recordings Help     | Apply Configuration Changes      |                 |
| Setup Tools                                                    | Add Ring Group                  | o                   | an whith coundoration critariles | English         |
| Nedule Admin                                                   |                                 |                     |                                  | Add Disc Occurs |
| Basic                                                          | Add Ring Group                  |                     |                                  | Add Ring Group  |
| Extensions                                                     |                                 |                     |                                  |                 |
| Feature Codes                                                  | Ring-Group Number:              | 600                 |                                  |                 |
| General Settings                                               | Group Description:              |                     |                                  |                 |
| Outbound Routes                                                | Ring Strategy:                  | ringall 💌           |                                  |                 |
| Support                                                        | Ring Time (max 60 sec)          | 20                  |                                  | E               |
| Trunks                                                         | Extension List:                 | 201 ^               |                                  |                 |
| Administrators                                                 |                                 | 202 -               |                                  |                 |
| Inbound Call Control                                           | Extension Quick Pick            | (pick extension) 💌  |                                  |                 |
| Inbound Routes                                                 | Announcement:                   | None                | •                                |                 |
| Zap Channel DIDs                                               | Play Music On Hold?             | Ring 💌              |                                  |                 |
| Announcements                                                  | CID Name Prefix:                |                     |                                  |                 |
| Blacklist                                                      | Alert Info:                     |                     |                                  |                 |
| CallerID Lookup Sources                                        | lanore CF Settinas:             |                     |                                  |                 |
| Day/Night Control                                              | Skin Busy Agent                 |                     |                                  |                 |
| Follow Me                                                      | Confirm Calls:                  |                     |                                  |                 |
| IVR                                                            | Committe Calls.                 |                     |                                  |                 |
| Queues                                                         | Remote Announce.                | Default             |                                  |                 |
| Ring Groups                                                    | Too-Late Announce:              | Default             |                                  |                 |
| Time Conditions                                                |                                 |                     |                                  |                 |
| Time Groups<br>Internal Options & Configuration<br>Conferences | Destination if no answer:       |                     |                                  |                 |
| DISA                                                           | C Phonehook Directory           | Phonebook Directory |                                  | *               |

#### 8. ábra Ring Group hozzáadása

Próbáljuk ki a Ring Group-ot a 200-as telefonról a 600#-as telefonszámot tárcsázva!

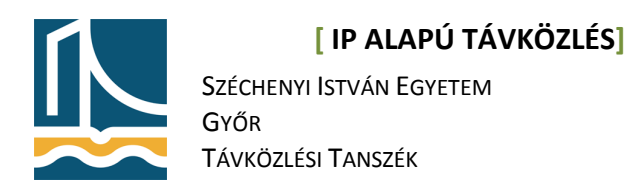

#### "Follow me" – "Kövess "– funkció

Ez a megoldás akkor lehet hasznos, ha egy felhasználót több számon is el lehet érni, amennyiben azt a számot, amelyet hívunk, nem venné fel, automatikusan megpróbálja hívni az általunk megadott másik számot.

A setup, follow me menüpontja alatt található beállítások közül módosítsuk a következőket:

Válasszuk ki a rendelkezésre álló extension-ok közül a 201-t

Először a **Initial Ring time**-ot kell beállítani (ez legyen **10sec**), ez azt adja meg, hogy meddig csörögjön az adott készülék, majd a **Ring strategy**-t kell **hunt**-ra, mely a számok egymás utáni csörgetését jelenti. Majd az **Extensions** mezőben kell megadni a számok sorrendjét (201,202). Itt is beállíthatjuk a **Destination if no answer** opciót (busy).

| C trixbox - Admin Mode - Windows | Internet Explorer                                                                                                    |                        | Differentiation in the safety of |                       |                 |
|----------------------------------|----------------------------------------------------------------------------------------------------|------------------------|----------------------------------|-----------------------|-----------------|
| G v http://192.168.100.          | 214/maint/index.php?freepbx                                                                                                    |                        |                                  | ✓ 4 × 192.168.100.244 | ۍ م             |
| Fájl Szerkesztés Nézet Kedven    | cek Eszközök Súgó                                                                                                    |                        |                                  |                       |                 |
| 🚖 Kedvencek 🛛 😁 🔹 🔶 trixbo>      | k - Admin Mode 🛛 🗙 🌈 Sipura SP                                                                                                    | PA Configuration       |                                  |                       |                 |
| Setup Tools<br>Admin             | Follow Me: 201                                                                                                    |                        |                                  |                       | English 🔹 ^     |
| Module Admin                     | Edit Extension 201                                                                                                    |                        |                                  |                       | test1 <200> add |
| Basic<br>Extensions              | Delete Entries                                                                                                    |                        |                                  |                       | test2 <201> add |
| Feature Codes                    |                                                                                                    |                        |                                  |                       | test3 <202> add |
| General Settings                 | Edit Follow Me                                                                                                    |                        |                                  |                       |                 |
| Outbound Routes                  | per la construcción de la construcción de la constr |                        |                                  |                       |                 |
| Support                          |                                                                                                    |                        |                                  |                       |                 |
| Trunks                           | Disable:                                                                                                    |                        |                                  |                       |                 |
| Administrators                   | Initial Ring Time:                                                                                                    | 10 💌                   |                                  |                       | E               |
| Inbound Call Control             | Ring Strategy:                                                                                                    | ringallv2              |                                  |                       |                 |
| Inbound Routes                   | Ring Time (max 60 sec)                                                                                                    | 20                     |                                  |                       |                 |
| Zap Channel DIDs                 | Follow-Me List:                                                                                                    | 201 4                  | A.                               |                       |                 |
| Announcements                    |                                                                                                    | 202                    | *                                |                       |                 |
| Blacklist                        | Extension Quick Pick                                                                                                    | (pick extension) 💌     |                                  |                       |                 |
| CallerID Lookup Sources          | Announcement:                                                                                                    | None                   | •                                |                       |                 |
| Day/Night Control                | Play Music On Hold?                                                                                                    | Ring 💌                 |                                  |                       |                 |
| Follow Me                        | CID Name Prefix:                                                                                                    |                        |                                  |                       |                 |
| IVR                              | Alert Info:                                                                                                    |                        |                                  |                       |                 |
| Queues                           | Confirm Calls:                                                                                                    |                        |                                  |                       |                 |
| Ring Groups                      | Remote Announce:                                                                                                    | Default                |                                  |                       |                 |
| Time Conditions                  | Too-Late Announce                                                                                                    | Default                |                                  |                       |                 |
| Time Groups                      | Too Late / unounce.                                                                                                    | D'ONAUN                |                                  |                       |                 |
| Internal Options & Configuration |                                                                                                    |                        |                                  |                       |                 |
| Conterences                      | Destination if no answer:                                                                                                    |                        |                                  |                       |                 |
| DISA                             |                                                                                                    |                        |                                  |                       |                 |
| Languages                        | C Dhanahaalt Directory                                                                                                    |                        | 7                                |                       | +               |
|                                  |                                                                                                    | II monohook   brooton/ |                                  |                       |                 |

#### 9. ábra Follow Me funkció beállítása a 201-es számhoz

Ezek után probáljuk ki ezt a funkciót!

A 200-as telefonról hívjuk fel a 201-est, ha mindent jól csináltunk 10 sec múlva a 202-es fog már csörögni.

V. Mérés